ALL THESE PROCESSES ASSUME YOU ALREADY HAVE A DPS ACCOUNT AND ARE USING A CAC:

Cut and paste this link to your web browser to access the DPS main page. Select "Accept" to comply with the Security Banner.

https://dps.move.mil/cust/standard/user/home.xhtml

Scroll down until you see the below screenshot and on the left side of the page is the SORT TOOL and you will begin the process for this action using the SORT TOOL.

**IF YOU ARE CREATING A SHIPMENT: CLICK THE RADIO BUTTON FOR "THIS IS A NEW SHIPMENT**" and follow the checklist in the SORT TOOL and you will be guided to the legacy DPS or the new Global HHG Contract (GHC) program and comply with the SORT TOOL to determine which system will provide shipment applications.

If the SORT TOOL sends you to DPS, follow this tutorial for the Counseling Module within the Defense Personal Property System (DPS).

If the SORT TOOL sends you to the Global Household Goods Contract, follow the instructions in the SORT TOOL and if you have issues, contact your local DMO or if not on a Marine Corps installation, the local Personal Property Processing Office (PPPO) or the Transportation Office since the military Services call these offices different titles.

IF YOU ARE UPDATING A CURRENT COUNSELING APPLICATION OR SHIPMENT ALREADY LOADED TO DPS, CLICK THE RADIO BUTTON "This is for A SHIPMENT ALREADY IN DPS" and comply with the instructions from there which should mirror this or other tutorials provided in the "PCS Move Resources" website.

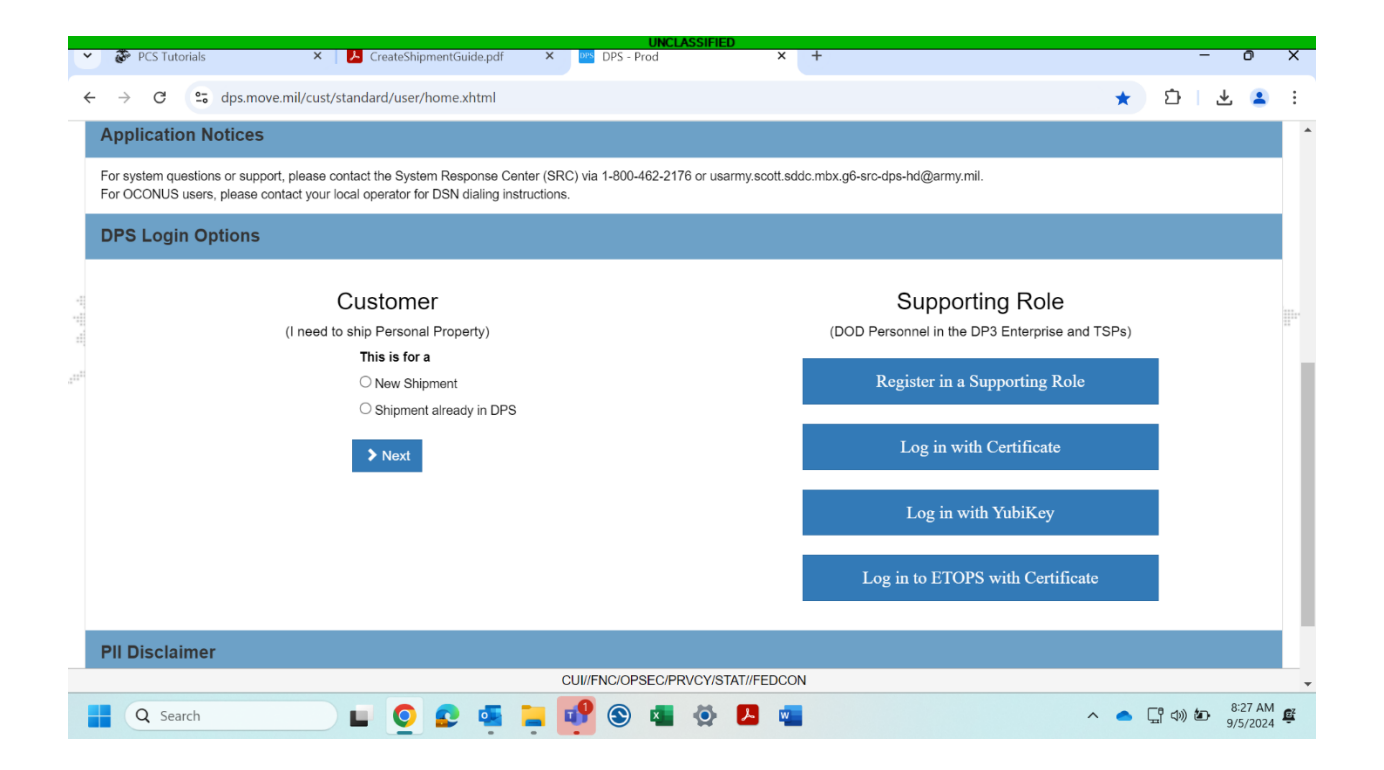

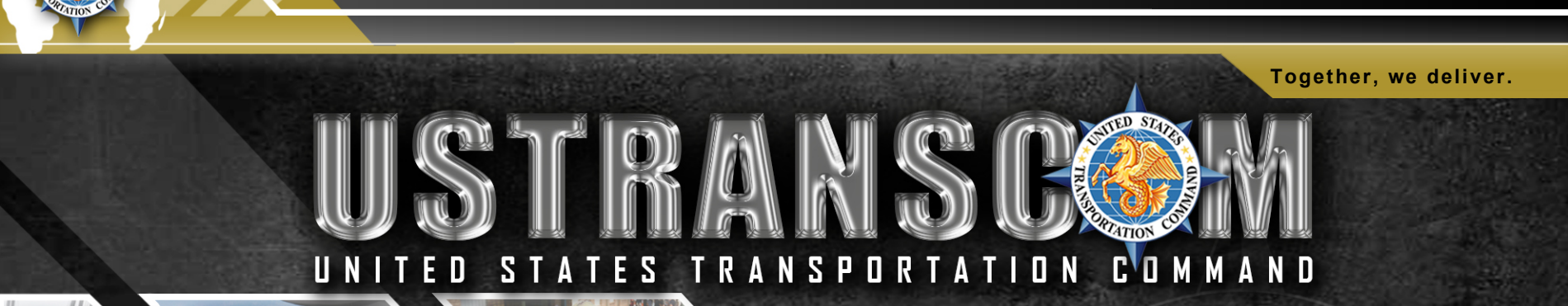

UNCLASSIFIED

## **Requesting Delivery Date**

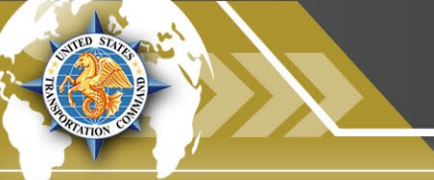

## **REQUESTING DELIVERY**

Together, we deliver.

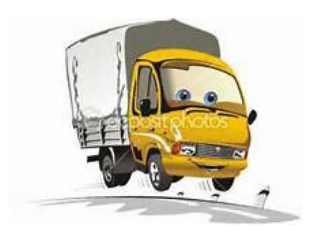

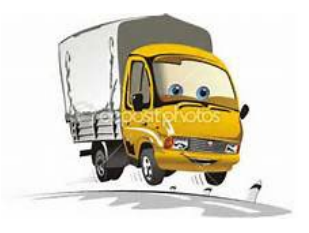

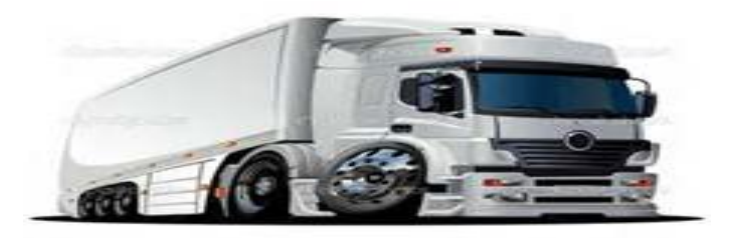

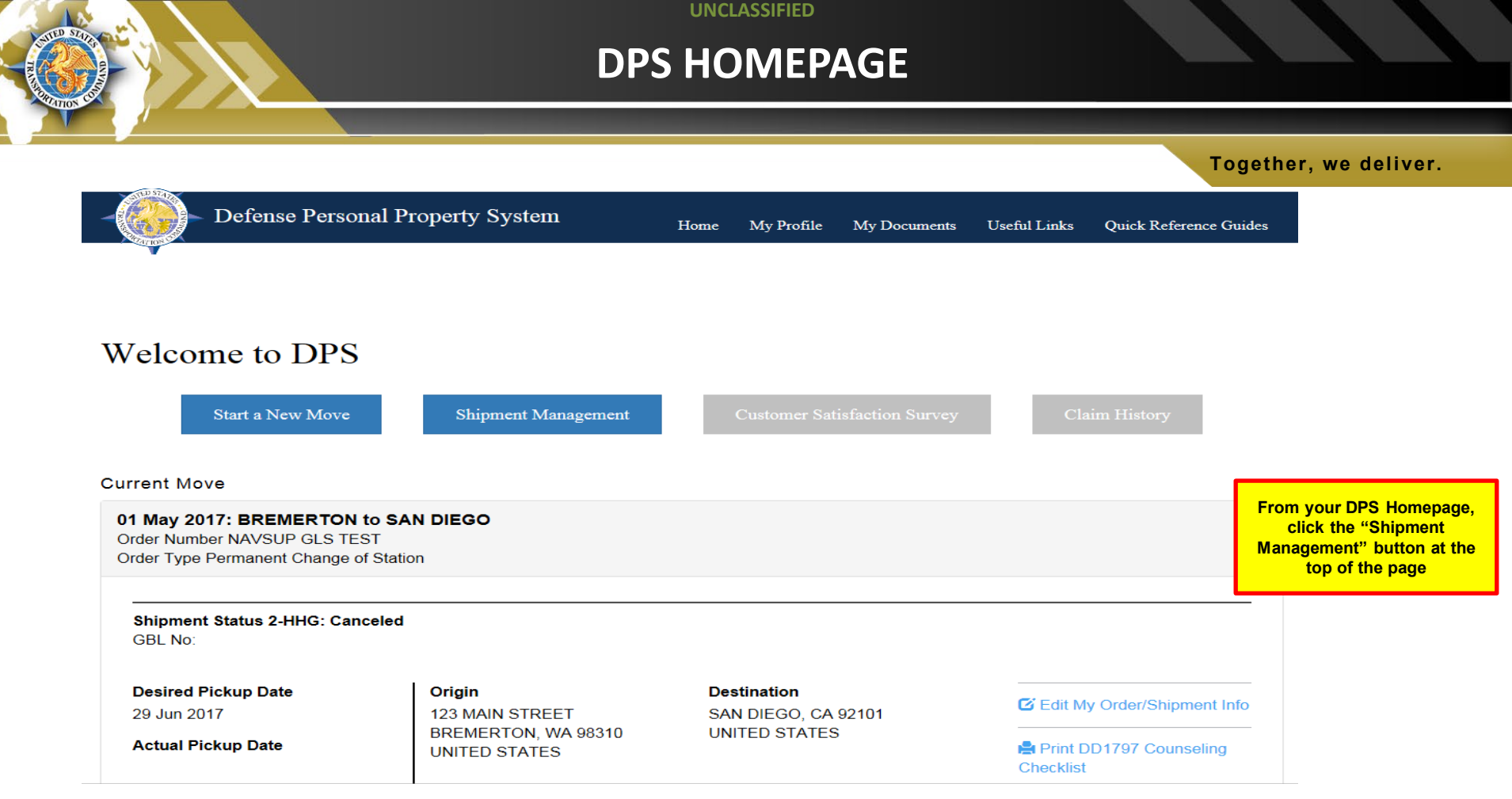

## **REQUESTING DELIVERY**

Together, we deliver.

TIP: Make sure to expand the menu on the left side of the screen so that you can select 'Shipment Requests'

| * Main                                                                                      | Custome                                              | Customer Shipments Main Page |                                  |                              |                    |                         |             |               |      |                                |                  |                          |                               |
|---------------------------------------------------------------------------------------------|------------------------------------------------------|------------------------------|----------------------------------|------------------------------|--------------------|-------------------------|-------------|---------------|------|--------------------------------|------------------|--------------------------|-------------------------------|
| Shpernetly And Status<br>Shpernetly And Status<br>Shperent Requests<br>Shperents in Storage | Shipments List                                       |                              |                                  |                              |                    |                         |             |               |      |                                |                  |                          |                               |
|                                                                                             | Current Status                                       | Vew/Edit<br>Shipment<br>Ixfo | Excess<br>Cost                   | Enter<br>Delivery<br>Request | Request<br>Reweigh | Shipment<br>Net Vleight | BL Number   | Orders Number | TSP  | Shipment<br>Fickup/Belivery    | Shipment<br>Type | Actual<br>Pickup<br>Date | Scheduled<br>Delivery<br>Date |
| Click "Delivery Request"                                                                    | Transportation<br>Service Pravider<br>(1SP) Selector | Vew/Edit<br>Shipment<br>anfo |                                  | Delivery<br>Request          | Request<br>Reweigh | 0                       |             | ldk9may2899   |      | GE TO US-9                     | HIG              |                          |                               |
|                                                                                             | Offer Accepted and<br>Presurvey Perding              | Vew/bdit<br>Sigment<br>Info  | _                                | Dehvery<br>Request           | Request<br>Reweigh | 0                       | AGPM0000308 | DOUGS 58(3    | AAAA | US 14TO REGION 13<br>(florida) | diHG             |                          |                               |
|                                                                                             | Offer Accepted and<br>Presurvey Pending              | Vew/Edit<br>Stipment<br>Info | Hew<br>Excess<br>Cost<br>Details | Delivery<br>Request          | Request<br>Reweigh | 0                       | ASFM0000271 | Dry_Run_3529  | 1444 | US 14To REGION 13<br>(Florida) | dHIG             |                          |                               |
| 44                                                                                          | Offer Accepted and                                   | Vew/Edit                     |                                  | Delivery                     | Request            | 0                       | ASPN0001230 | SPR_3830      | AGP  | US14To REGION 13               | dHIG             |                          |                               |

Before requesting delivery, members should update their delivery address and ensure their contact information is up-to-date. Shipments cannot be delivered until/unless they are in an "Arrived" or "Storage-In-Transit (SIT)" status. If the status is still "In-Transit" members may still make the request but the delivery cannot be confirmed.

#### UNCLASSIFIED

### **REQUESTING DELIVERY**

#### Together, we deliver.

#### Customer Delivery Request

| Location Type | Street           | City        | State | County       | Zip   | Country |
|---------------|------------------|-------------|-------|--------------|-------|---------|
|               |                  | ABINGTON    | MA    |              | 02351 | U5      |
| PRIDLV        | 10 ST            | MIAMI       | R.    | MIAMI-DADE   | 33101 | US      |
| REQAD1        | 1421 Sgt York Rd | MACDILL AFB | R.    | HILLSBOROUGH | 33608 | US      |
| REQULV        | 5 oak            | ALACHUA     | A.    | ALACHUA      | 32615 | US      |
| ATHPCK        | 5 oak            | CHELMSFORD  | MA    | MIDDLESEX    | 01824 | U5      |
| ATHOLY        | 5 oak            | MIAMI       | R.    | MIAMI-DADE   | 33101 | US      |
| REQULV        | 10 St            | MIAMI       | R.    | MIAMI-DADE   | 33101 | US      |

| First Requested Delivery Date<br>(yyyy-mm-dd):                          | 2011-11-28             |            |
|-------------------------------------------------------------------------|------------------------|------------|
| Second Requested Delivery Date<br>(yyyy-mm-dd):                         | 2011-11-29             |            |
| Special Instructions:                                                   | Please park<br>street. | k on the 📕 |
| Inventory Items Requested<br>(Space Separated List Of Item<br>Numbers): | 12421 22149            | 9 71624    |

On the delivery request screen, members will use the calendar icons to select two delivery dates (the primary and an alternate). Members should also use the Special Instructions section to let the TSP know if there are any conditions they should be aware of (lots of stairs, no turnaround, etc.) If members are requesting a partial delivery of property, they should list the inventory numbers for the TSP. NOTE: Delivery Request will not be saved until the member clicks the "Submit Request" button. Clicking the BACK button returns the member

to the Shipment Management screen.

Submit Request

Back

## **MONITOR DELIVERY DATE**

Together, we deliver.

| Main Manage Shipments Shipment(s) And Status Shipment Requests Shipments in Storage | Monit    | Monitor Shipment Requests |                                    |                         |                                        |                                      |                                          |                       |           |  |  |  |  |  |
|-------------------------------------------------------------------------------------|----------|---------------------------|------------------------------------|-------------------------|----------------------------------------|--------------------------------------|------------------------------------------|-----------------------|-----------|--|--|--|--|--|
|                                                                                     | Request  | Request<br>Date           | Additional<br>Comment/Instructions | SIT Extension<br>Reason | First<br>Requested<br>Delivery<br>Date | Second<br>Requested<br>Delivery Date | Requested<br>Delivery<br>Items           | View/Edit<br>Shipment | BL Number |  |  |  |  |  |
|                                                                                     | Delivery | 2011-06-<br>02            | asl/edkajfasdf                     |                         | 2011-06-02                             | 2011-06-03                           | vklinasdfl                               | 8                     |           |  |  |  |  |  |
|                                                                                     | Delvery  | 2011-06-<br>02            | Test                               |                         | 2011-06-06                             | 2011-06-07                           | TEST                                     | 6                     |           |  |  |  |  |  |
|                                                                                     | Delivery | 2011-06-<br>16            | Leave wrapped/boxed.               |                         | 2011-06-22                             |                                      | 1001 1002 1202<br>1234 4565 4651<br>8465 | ٥                     |           |  |  |  |  |  |

All Shipment Requests can be monitored by using the menu on the left side of the screen. Expand the Main menu; expand the 'Manage Shipments' portion, click on 'Shipment Requests'.

#### UNCLASSIFIED

Together, we deliver.

- JTR: <u>https://www.defensetravel.dod.mil/Docs/perdiem/JTR.pdf</u>
- DTR: <u>https://www.ustranscom.mil/dtr/dtrp4.cfm</u>
- DOD Household Goods Portal: <u>http://www.move.mil</u>
- NAVSUP Navy Website: <u>www.navsup.navy.mil/household</u>
- US Marine Corps Website: <u>http://www.marines.mil/</u>
- Army Website:
- US Air Force Website: <u>www.ppahq.af.mil</u>
- US Coast Guard Website: <u>www.uscg.mil/</u>
- POV Locator: <u>http://www.pcsmypov.com/</u>
- Shipping a POV: www.ustranscom.mil/dtr/part-iv/dtr\_part\_iv\_app\_k\_3.pdf
- Storing a POV: <u>www.ustranscom.mil/dtr/part-iv/dtr\_part\_iv\_app\_k\_4.pdf</u>
- Weight Estimator: <u>https://www.move.mil/resources/weight-estimator</u>
- It's Your Move Booklet: <u>www.ustranscom.mil/dtr/part-iv/dtr\_part\_iv\_app\_k\_1.pdf</u>